## **Navigate - for Students**

To download the Navigate App from the App Store or Google Play

- Search for "Navigate Student"
- Download (App takes the space of one selfie)
- Open App
  Search for Salisbury University
- Login using your Gullnet Username and Password
- Go to Settings
  Under My Stuff, click on Notification Settings
  Choose your Preferences

\*\*Recommended- Under Personal Reminders and Must Do Steps, Opt in for Push Notifications and Text Messages

For Questions contact the Academic Advising Center in Blackwell Hall or call 410-546-4366